# 手持设备扫码添加配件操作流程

### 1、采购单扫码添加配件

| 登录 ERP         | 系统选择             | 옽'业务        | 管理     | '进入           | '采则  | 勾管理    | !'页    | 面。     | 如图:       |       |                         |         |      |                |
|----------------|------------------|-------------|--------|---------------|------|--------|--------|--------|-----------|-------|-------------------------|---------|------|----------------|
|                | 云平台              | 配件平台        | 维修平台   | 整车平台          |      |        |        |        |           | (     | 管理员78 (配件计划<br>小张服务有限公司 | №理) 🔻 🕴 | 帮助中心 | 🕩 i <u>B</u> t |
| 2019年4月25日 星期四 | 具款期 采购管理         |             |        |               |      |        |        |        |           | 457   | 48:                     |         | _    |                |
| 🚖 业务管理         | 采购管理             |             |        |               |      |        |        |        |           |       | 全部                      | 我的采购的   | (+≋  | 匈开单            |
| ¥ 财务管理         | 采购历史             |             | 供应商 供应 | θi .          | 副神樂品 | 南州中線統  |        | 状态     | 全部        | •     |                         |         | 4    |                |
| ■ 仓储管理         | 销售管理<br>销售历史     | ♦ 乐胞批次      | ♦ 乐胞员  | 供应商           |      | 🗄 支付方式 | ♦ 最种数量 | 🕴 入库仓库 | - 令祝总价    | ⇔ 录单人 | ▼ 录单日期                  | 🕴 葡注    | 状态   | 銀作             |
| 13 调拨管理        | 采购退货管理           | 20190425003 | 管理员78  | 大陈            |      | 挂账     | 4      | 1      | 6,174.10  | 管理员78 | 2019-04-25 14:23        |         | 待结算  | 查看             |
| ■ 智能补货分析       | 销售退货管理<br>结告对联   | 20190305002 | 管理员78  | 小王汽车销售服务有限公   | 》司   | 在城支付   | 1      | 1      | 6,500.00  | 管理员78 | 2019-03-05 14:34        |         | 待入库  | 查看             |
|                | 采购对账             | 20190218001 | 管理员78  | 小王汽车销售服务有限公   |      | 挂账     | 2      | 1库     | 90.009    | 管理员78 | 2019-02-18 23:25        |         | 待入库  | 登着             |
| ▶ 第21+155日、国际  | 销售捐价             | 20190109001 | 置文兵1   | 小別            |      | 扭账     | 10     | 1      | 48,363.55 | 置文兵1  | 2019-01-09 10:48        |         | 待结算  | 查看             |
| og 配件信息管理      | XZPWCG1812200002 | 20181220002 | 管理员78  | -1 <b>-91</b> |      | 建账     | 1      | 1      | 70,44     | 管理员78 | 2018-12-20 15:17        |         | 待结算  | 查看             |

在采购管理右上角点击'采购开单'按钮,进入采购开单详情页面,录入供应商名称、联系 人、联系电话进行供应商关联选择。选择相应的采购入库仓库,在其他信息版块中录入相应 的时间,点击'保存'按钮完成采购单提交操作。如图

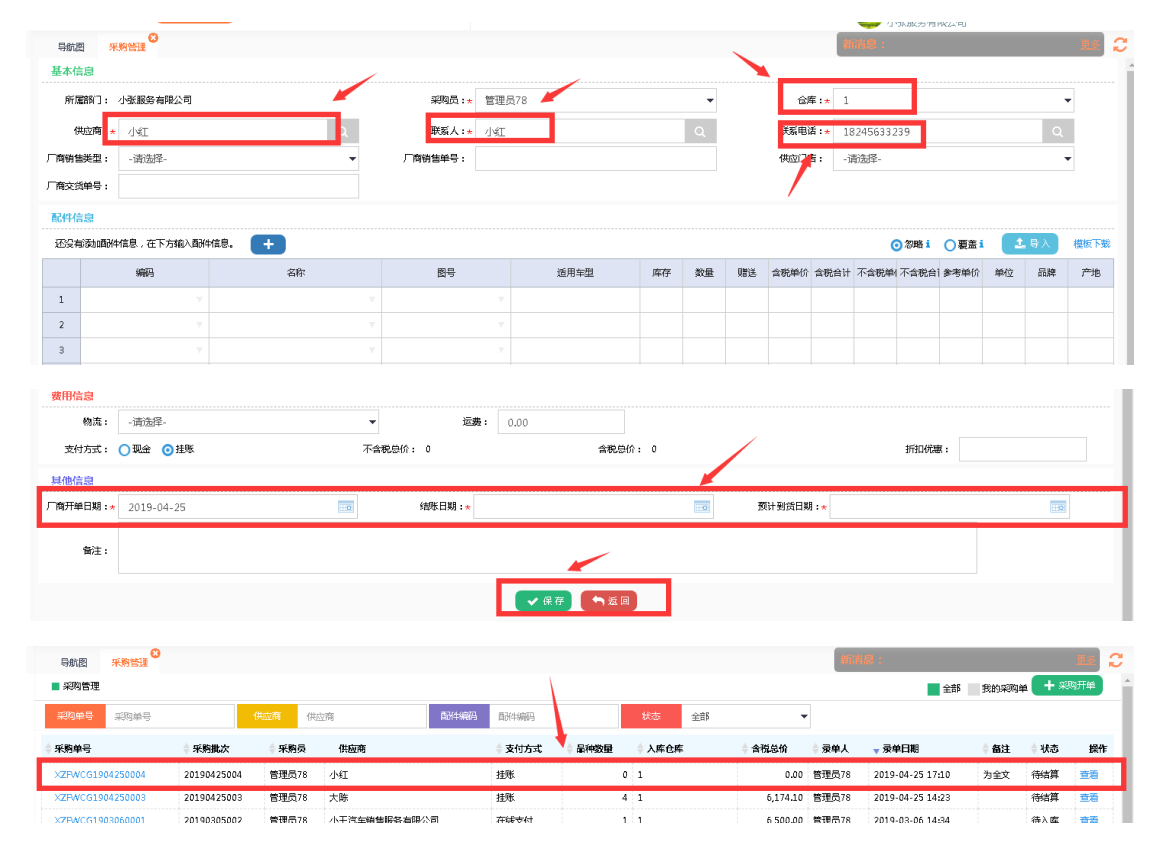

| 采购单-详  | 情(Esc直  | <del>度</del> 关闭) |    |      |    |         |         |         |       |      |         |       |                |       | a × |
|--------|---------|------------------|----|------|----|---------|---------|---------|-------|------|---------|-------|----------------|-------|-----|
| ■ 基本信  | 腺       |                  |    |      |    |         |         |         |       |      |         |       |                |       | 线下  |
| 采购单号   | : XZFW  | G1904250004      | ļ. |      |    | 状态:     | 待结算     |         |       |      | 录单时间:   | 2019- | 04-25 17:10:46 |       |     |
| 供应商    | 1: 小灯   |                  |    |      |    | 联系人:    | 小紅      |         |       |      | 联系电话:   | 18245 | 633239         |       |     |
| 采购有时门  | ]: 小张服  | 务有限公司            |    |      |    | 采购员:    | 管理员     | 78      |       |      | 采购批次:   | 20190 | 425004         |       |     |
| 采购仓库   | : 1     |                  |    |      |    | 录单人:    | 管理员     | 78      |       |      | 音注:     | 为全文   |                |       |     |
| 厂商销售类型 | 1:      |                  |    |      |    | 厂商销售单号: |         |         |       |      | 预计到货日期: | 2019- | 04-25          |       |     |
| 厂商交货单号 | ÷:      |                  |    |      |    |         |         |         |       |      |         |       |                |       |     |
| □ 配件信  | 息       |                  |    |      |    |         |         |         |       |      |         |       |                |       |     |
| 序号     | 编码      | 名称               | 图号 | 品牌   | 产地 | 适用车型    |         | 参考价格    | 数量    | 含税单价 | 含税总价    |       | 不含税单价          | 不含税总价 |     |
| ■ 数用 8 | 9. 其他信息 |                  |    |      |    |         |         |         |       |      |         |       |                |       |     |
| 副件总价   | ): 0.00 |                  |    |      |    | 运费:     | 0.00    |         |       |      | 优惠金额:   | 0.00  |                |       |     |
| 拖扣     | 1: 0.00 |                  |    |      |    | 总价:     | 0.00    |         |       |      | 实付金额:   | 0.00  |                |       |     |
| 发票编码   | i :     |                  |    | ☑ 修改 |    |         |         |         |       |      |         |       |                |       |     |
|        |         |                  |    |      |    |         | B. FTAN | 」单 🕼 修改 | \$ 结算 | ¥ 作废 |         |       |                |       |     |

系统用户通过 ERP 系统账号密码登录'卡车铺智能仓储管理'系统,选择'采购'按钮进入 采购列表页面,点击选择需要添加配件的采购单进入采购单详情页面,利用扫码枪扫码需要 采购的配件的条码,录入采购配件数量,采购配件单价点击添加按钮完成扫码添加配件操作 进入采购详情页面,可查看已经添加的配件信息数量单价,点击配件信息右上角的'删除' 按钮可以进行配件信息删除操作。如图:

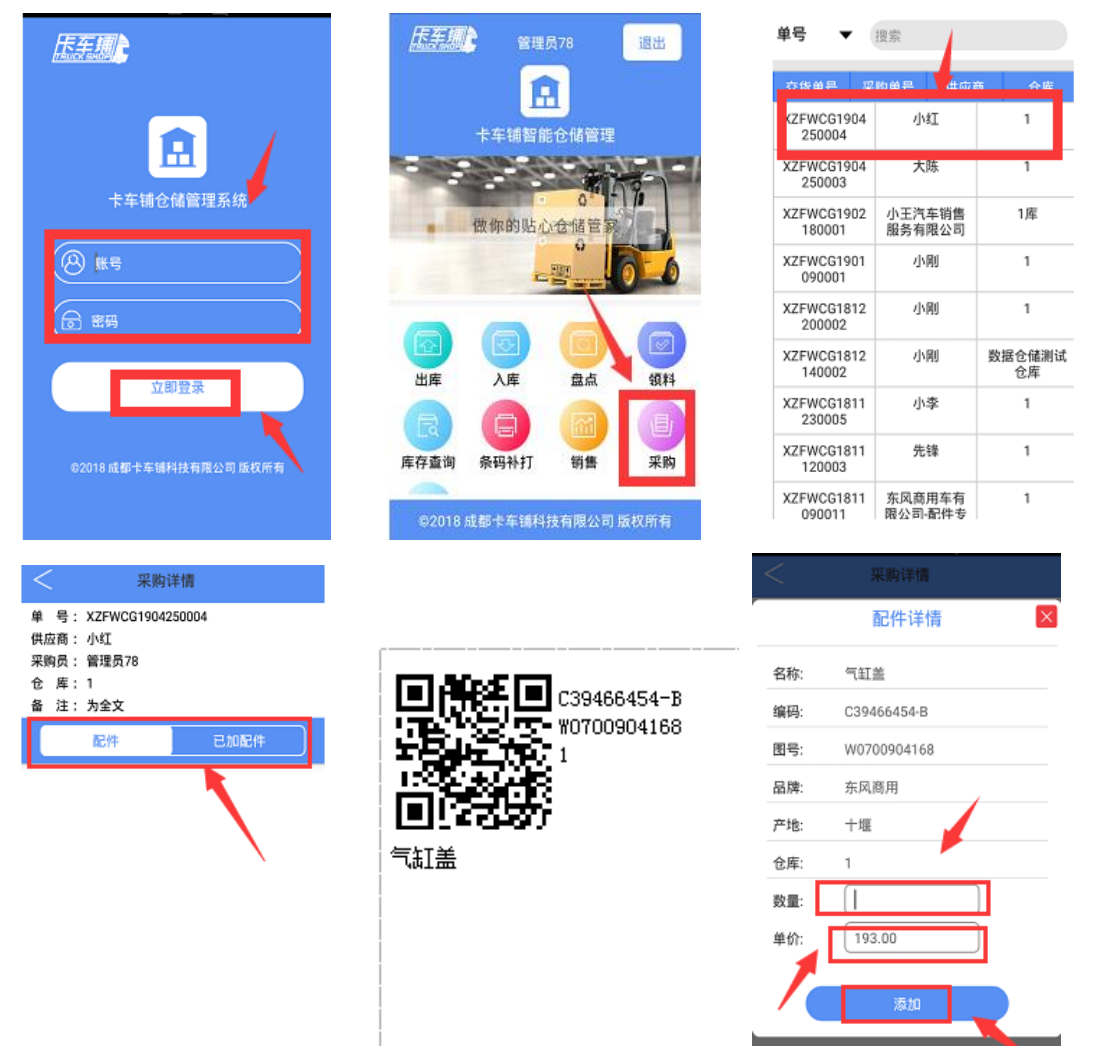

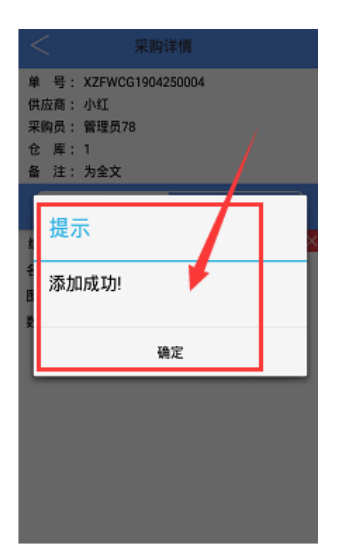

| <                                | 采购i                                    | 羊情               |                                  |                                 |
|----------------------------------|----------------------------------------|------------------|----------------------------------|---------------------------------|
| 单 号:<br>供应购员:<br>企<br>备<br>注:    | XZFWCG19042<br>小红<br>管理员78<br>1<br>为全文 | 50004            |                                  | 1<br>1<br>1                     |
|                                  | 配件                                     | 已加配              |                                  |                                 |
| 编码:C3<br>名称:气i<br>图号:WC<br>数量:10 | 9466454-B<br>紅盖<br>1700904168          | 品牌<br>产地:<br>单价: | 东风商J <mark>×</mark><br>十堰<br>195 | 8<br>19<br>19<br>19<br>19<br>19 |
|                                  |                                        |                  |                                  |                                 |

|       |             |                                   | 采购详          |      |   |
|-------|-------------|-----------------------------------|--------------|------|---|
| 単供采仓备 | 号商员库注:::::: | XZFWCG<br>小红<br>管理员78<br>1<br>为全文 | 1904250<br>3 | 0004 |   |
|       |             | 配件                                |              |      |   |
| 编名    | 确》          | 定删除叫                              | 马?           |      | × |
| 图数    |             | 取消                                |              | 确定   |   |
|       |             |                                   |              | Î    |   |
|       |             |                                   |              |      |   |

采购单添加配件流程介绍完成。

### 2、销售单扫码添加配件

登录 ERP 系统选择'业务管理'进入'销售管理'页面。如图:

|                   | 云平台                        | 配件平台 维修平台   | 整车平台    |        |      |          |      |       | 管理员78 (面)件计<br>小张服务有限公司 | 划经理) 🚽 👬 帮助 | 神心 🕞 退出 |
|-------------------|----------------------------|-------------|---------|--------|------|----------|------|-------|-------------------------|-------------|---------|
| 2019年4月25日 星期四    | 导航图 销售管理                   | °           |         |        |      |          |      |       | 463638 :                |             | u 📿     |
| ■ 业务管理            | 采购管理                       |             |         |        |      |          |      |       | 全部                      | 我的销售单       | + 销售开单  |
| ¥ 财务管理            | <sup>2280 历史</sup><br>销售管理 | 客户姓名 客户姓名   | 车牌      | 车牌     |      | 副4%的 副   | 仲编码  |       | 状态 待绌算、待出库              | - Q 3       | E\$-    |
| ● 仓储管理            | 销售历史                       | ⇒ 客户姓名      | ⇔ 车牌    | 🕴 支付方式 | ≑ 运费 | 🕆 订单总价   | ≑ 状态 | 🕴 销售员 | ▼ 录单时间                  | <b>≑ 备注</b> | 授作      |
| 13 调拨管理           | 采购退货管理                     | 冯超群         | 吉C3F425 | 現金     | 0.00 | 0.00     | 待结算  | 管理员78 | 2019-04-25 17:12:10     |             | 並石      |
| 管 智能补偿分析          | 销售逃货管理<br>销售対账             | 耿艳辉         | 辽HK1358 | 现金     | 0.00 | 734.00   | 待出库  | 管理员78 | 2019-04-25 14:49:43     |             | 查看      |
| A BUILDER & MOTOR |                            | 吉林會會城物流有限公司 | 吉AM1883 | 现金     | 0.00 | 1,004.00 | 待结算  | 管理员78 | 2019-04-25 14:33:20     |             | 查看      |
| ▶ ■四年が古田地         | 销售调价                       | 王立宝         | 吉AP6976 | 現金     | 0.00 | 490.00   | 待出库  | 管理员78 | 2019-04-25 14:11:51     |             | 查看      |

在销售管理右上角点击'销售开单'按钮,进入销售开单详情页面,录入客户名称、联系人、 联系电话进行客户关联选择。选择相应的销售出库仓库,点击'提交'按钮完成销售单提交 操作。如图

| 日本於白                                                                                                    |                                                                                                    |                                       |                                               |                             |                           |                      |                             |                                                                    |                                       |                                         |                                  |                                               |                      |                                                                    |                          |                    |                            |       |
|----------------------------------------------------------------------------------------------------|----------------------------------------------------------------------------------------------------|---------------------------------------|-----------------------------------------------|-----------------------------|---------------------------|----------------------|-----------------------------|--------------------------------------------------------------------|---------------------------------------|-----------------------------------------|----------------------------------|-----------------------------------------------|----------------------|--------------------------------------------------------------------|--------------------------|--------------------|----------------------------|-------|
| 一連41首級                                                                                                    |                                                                                                    |                                       |                                               | ex 44 10 ++                 | AMP THE (T) :             | 20                   |                             |                                                                    |                                       |                                         |                                  |                                               |                      |                                                                    |                          |                    |                            |       |
| 皆尸类型:                                                                                                    | ⊙ 李售 ○ 批友                                                                                                    |                                       |                                               | 销售代表:*                      | 管理员                       | 78                   |                             |                                                                    | _                                     | •                                       | -                                | ☆年:* 1                                        | _                    |                                                                    |                          |                    |                            | •     |
| 響户姓名:★                                                                                                    | 客户姓名                                                                                                    |                                       | Q                                             | 联系电话:*                      | 客户手                       | 机                    |                             |                                                                    | _                                     | Q                                       |                                  | 性別: 2                                         | 男 🔾                  | 女                                                                  |                          |                    |                            |       |
| 车牌:*                                                                                                    | 车牌                                                                                                    |                                       | 9                                             | 车型:                         |                           |                      |                             |                                                                    |                                       |                                         |                                  | 底盘号: 底                                        | 号                    |                                                                    |                          |                    | C                          | 1     |
| 发动机号:                                                                                                    |                                                                                                    |                                       |                                               | 身份证号:                       |                           |                      |                             |                                                                    |                                       |                                         |                                  | 邮箱:                                           | <u>`</u>             |                                                                    |                          |                    |                            |       |
| 生日:                                                                                                    |                                                                                                    |                                       | \                                             | 地址:                         |                           |                      |                             |                                                                    |                                       |                                         | 其他彫                              | 系方式:                                          |                      |                                                                    |                          |                    |                            |       |
| 客户门店:                                                                                                    | -请选择-                                                                                                    |                                       | •                                             | 可用额度:                       |                           |                      |                             |                                                                    |                                       |                                         |                                  |                                               |                      |                                                                    |                          |                    |                            |       |
| 配件信息                                                                                                    |                                                                                                    |                                       |                                               |                             |                           |                      |                             |                                                                    |                                       |                                         |                                  |                                               |                      |                                                                    |                          |                    |                            |       |
| 没有添加面种                                                                                                    | 信息,在下方输入配件们                                                                                                    | 總. 🕂                                  |                                               |                             |                           |                      |                             |                                                                    |                                       |                                         |                                  |                                               | (                    | ③ 忽略 i                                                             | ○ 覆:                     | <b>±i</b>          | 14.导入                      | 模板    |
|                                                                                                    | 编号                                                                                                    | 名称                                    |                                               | 图号                          |                           | 适用车型                 | 数量                          | 库存 单                                                               | 介小                                    | 计赠证                                     | \$ 销价                            | 优惠折扣                                          | 优惠/                  | 畜注                                                                 | 查看                       | 单位                 | 品牌                         | ī     |
|                                                                                                    |                                                                                                    |                                       |                                               |                             |                           |                      |                             |                                                                    |                                       |                                         |                                  |                                               |                      |                                                                    |                          |                    |                            |       |
|                                                                                                    |                                                                                                    |                                       |                                               |                             |                           |                      |                             |                                                                    |                                       |                                         |                                  |                                               |                      |                                                                    |                          |                    |                            |       |
| 费用信息<br>配件总价: (                                                                                                    | 0.00                                                                                                    | 物流:                                   | -请选择-                                         |                             | •                         |                      | 运费:                         |                                                                    |                                       |                                         | 订单总价:                            | 0.00                                          |                      |                                                                    | 优惠合计                     | : 0.               | 00                         |       |
| 费用信息<br>副件总价: (<br>                                                                                                    | 0.00<br>• 現金 ● 挂账                                                                                                    | 物流:                                   | -请选择-<br>廣注:                                  |                             | •                         |                      | 运费:                         | :                                                                  |                                       |                                         | 订单急价:                            | 0.00                                          |                      |                                                                    | 优惠合计                     | : 0.               | 00                         |       |
| 费用信息<br>副件总价: (<br>具他信息<br>文付方式: (<br>单-销售开单                                                                                                    | 0.00<br>② 現金 ① 排账<br>(Esc直接关闭)                                                                                                 | 物流: .                                 | -请选择-<br><b>信</b> 注:                          |                             | •                         | ✔ 提交                 | 运费:                         | -<br>存为章稿                                                          | ]                                     |                                         | 订单总价;                            | 0.00                                          |                      |                                                                    | 优惠合计                     | : 0.               | 00                         |       |
| <ul> <li>费用信息</li> <li>配件总价:()</li> <li>具他信息</li> <li>支付方式:()</li> <li>单-销售开单</li> <li>第四册单</li> </ul>                                                                                                    | 0.00<br>• <b>現金</b> ● <del>排隊</del><br>(Esc直線決問)                                                                               | 物流:                                   | -遺造择-<br><b>論注</b> :                          |                             | •                         | ✔ 提交                 | 运费:                         | ·<br>存力草稿                                                          |                                       |                                         | 订单急价;                            | 0.00                                          |                      |                                                                    | 优惠合计                     | ·: 0.<br>我的        | 00<br>]                    | -<br> |
| <ul> <li>数用信息</li> <li>数用信息</li> <li>動件急价:(</li> <li>1</li> <li>其他信息</li> <li>支付方式:(</li> <li>单-销售开单</li> <li>单</li> <li>草稿单</li> <li>草稿单</li> <li>草稿单</li> <li>草稿单</li> <li>第二章稿单</li> <li>第二章稿单</li> <li>第二章稿单</li> <li>第二章稿单</li> <li>第二章稿单</li> <li>第二章稿单</li> <li>第二章稿单</li> <li>第二章稿单</li> <li>第二章稿章</li> <li>第二章稿章</li> <li>第二章稿</li> <li>第二章稿章</li> <li>第二章稿章</li> <li>第二章稿</li> <li>第二章稿</li> <li></li></ul> | 0.00<br><b>① 双金 ① 并账</b><br>(Esc直接关闭)                                                                                          | 杨茂:                                   | -谢逸择-<br><b>庙注:</b><br>牧名                     | 车牌                          | •<br>•                    | ✔ 提交 】               | 运费:                         | 存为草稿                                                               |                                       |                                         | 订单总价;                            | 0.00<br>tto                                   | 待                    | · · · · · · · · · · · · · · · · · · ·                              | (优惠合计<br>全部<br>出库        |                    | 00<br><b>前性单</b> .<br>Q 更多 | -<br> |
| <ul> <li>费用信息</li> <li>助件总价:(</li> <li>其他信息</li> <li>支付方式:(</li> <li>单-销售开单</li> <li>草稿单</li> <li>草稿单</li> <li>等等</li> </ul>                                                                                                    | 0.00<br>○ 現金 ○ 排版<br>(Esc直接关词)<br>章等                                                                                           | 物流:                                   | -<br>)游选择-<br>管注:                             | 车腺                          | 车弊                        | ✓ 提交)                | - 运费<br>✓ 保                 | ·<br>存为草稀<br>                                                      | i i i i i i i i i i i i i i i i i i i | 国分牛编码                                   | 订单总价:<br>                        | 0.0<br>بهرونيو<br>بهرونيو                     | 行                    | ()                                                                 | <b>伏憲合计</b><br>全部<br>出库  | : 0.<br>我的<br>↓    | 00<br>前世单 <b>•</b>         |       |
| <ul> <li>费用信息</li> <li>费用信息</li> <li>酚什总价:(</li> <li>其他信息</li> <li>支付方式:(</li> <li>单 - 销售开单</li> <li>单 - 销售开单</li> <li>单 - 销售</li> <li>章 稿单</li> <li>单 - 销售</li> <li>● - 销售</li> <li>●</li></ul>                                                                                                    | 20.00<br>② 現金 ① 提琴<br>(Esc直接关词)<br>=<br>=<br>=<br>=<br>=<br>=<br>-<br>-<br>-<br>-<br>-<br>-<br>-<br>-<br>-<br>-<br>-<br>-<br>- | · · · · · · · · · · · · · · · · · · · | - 谢波祥-<br>「論注:<br>"姓名<br>《 年録<br>《 年録         | 车腕<br>音 う<br>7711 現         | ▼ 车牌 友付方式 金               | ✔ 提交 】<br>◆ 援<br>◆ 2 | 运费:<br>✓ 保<br>5.000         | ·<br>·<br>·<br>·<br>·<br>·<br>·<br>·<br>·<br>·<br>·<br>·<br>·<br>· |                                       | 집)(牛)(納內)<br>《 <b>秋志</b><br>帝(古算        | 订单总价;<br>(情報员<br>管理员76           | 0.00<br>tto:<br>• 2019-04<br>2019-04          | 待随                   | / / / / / / / / / / / / / / / / / / /                              | <b>代連合计</b><br>全部<br>出库  |                    | 00<br>                     |       |
| <ul> <li>费用信息</li> <li>费用信息</li> <li>助件总价:(</li> <li>其他信息</li> <li>支付方式:(</li> <li>单一销售开单</li> <li>单码</li> <li>草稿单</li> <li>单号</li> <li>WxS1904250</li> <li>WxS1904250</li> </ul>                                                                                                    | 0.00<br>③ 現金 ① 排账<br>(Esc直接关词 )<br>====================================                                                        | 物流:                                   | - 谢波祥-<br>備注:<br>"姓名<br>在AKE<br>世(3F<br>世(3F) | 车線<br>3 3<br>711 现<br>425 现 | ▼<br>车降<br>支付方式<br>金<br>金 | ↓<br>提交】<br>◆ 2      | 运费 :<br>✓ 保<br>0.00<br>0.00 | ·<br>·<br>·<br>·<br>·<br>·<br>·<br>·<br>·<br>·<br>·<br>·<br>·<br>· | 0.00                                  | 2014年編3日<br>全 <b>秋志</b><br>奇術名算<br>奇術名算 | 订单总价;<br>( 销售员<br>管理员76<br>管理员76 | 0.00<br>tto:<br>2019-04<br>2019-04<br>2019-04 | 特<br>199<br>-25 18:8 | ↓<br>↓<br>↓<br>↓<br>↓<br>↓<br>↓<br>↓<br>↓<br>↓<br>↓<br>↓<br>↓<br>↓ | <b>(优惠合计</b><br>全部<br>田库 | · · · · 0.<br>第893 | 00<br>Я́ЩФ (<br>Q ДЯ:      |       |

| 销售单-销售开  | 开单(Ese  | 直接关闭)        |    |      |         |          |           |     |              |         |             |        |               |        | a ×        |
|----------|---------|--------------|----|------|---------|----------|-----------|-----|--------------|---------|-------------|--------|---------------|--------|------------|
| 销售单-详情   | ∦(Esc直接 | <b>送</b> 闭)  |    |      |         |          |           |     |              |         |             |        |               |        | <b>₽</b> × |
| 基本信息     | a       |              |    |      |         |          |           |     |              |         |             |        |               |        | 线下         |
| 销售单号:    | XZFWX   | \$1904250007 |    |      |         | 状态:      | 待结算       |     |              |         | 开单时间:       | 2019-0 | J4-25 18:02:2 | 0      |            |
| 春户姓名:    | 李忠楠     |              |    |      |         | 联系人:     |           |     |              |         | 联系电话:       | 187434 | 425188        |        |            |
| 车牌:      | 吉AK87   | 11           |    |      |         | 销售部门:    | 小张服务有     | 服公司 |              |         | 销售员:        | 管理员    | ,78           |        |            |
| 销售仓库:    | 1       |              |    |      |         | 录单人:     | 管理员78     |     |              |         | 备注:         |        |               |        |            |
| @ 配件信息   | 3       |              |    |      |         |          |           |     |              |         |             |        |               |        |            |
| -<br>第66 | 名称      | 图号           | 品牌 | 产地   | 适用车型    |          | 单位        | 单价  | 数量           | 折扣优惠    | 折扣率         |        | 金額            | 重量(kg) | 备注         |
| ■ 数用 & ៛ | 其他信息    |              |    |      |         |          |           |     |              |         |             |        |               |        |            |
| 副件总价:    | 0.00    |              |    |      |         | 运费:      | 0.00      |     |              |         | 优惠金额:       | 0.00   |               |        |            |
| 抵扣:      | 0.00    |              |    |      |         | 订单总价:    | 0.00      |     |              |         | 实收金额:       | 0.00   |               |        |            |
| 发票编码:    |         |              |    | ☞ 傍改 |         |          |           |     |              |         |             |        |               |        |            |
|          |         |              |    |      | 是否打印代惠金 | 諸親 🔽 是否打 | 1604048 💽 |     | <b>3 % K</b> | 结算 🕞 出席 | <b>×</b> 作度 |        |               |        |            |

系统用户通过 ERP 系统账号密码登录'卡车铺智能仓储管理'系统,选择'销售'按钮进入 销售列表页面,点击选择需要添加配件的销售单进入销售单详情页面,利用扫码枪扫码需要 销售的配件的条码,录入销售配件数量,销售配件单价点击添加按钮完成扫码添加配件操作 进入销售详情页面,可查看已经添加的配件信息数量单价,点击配件信息右上角的'删除' 按钮可以进行配件信息删除操作,配件扫码添加完成可以点击出库完成销售配件出库操作。 如图:

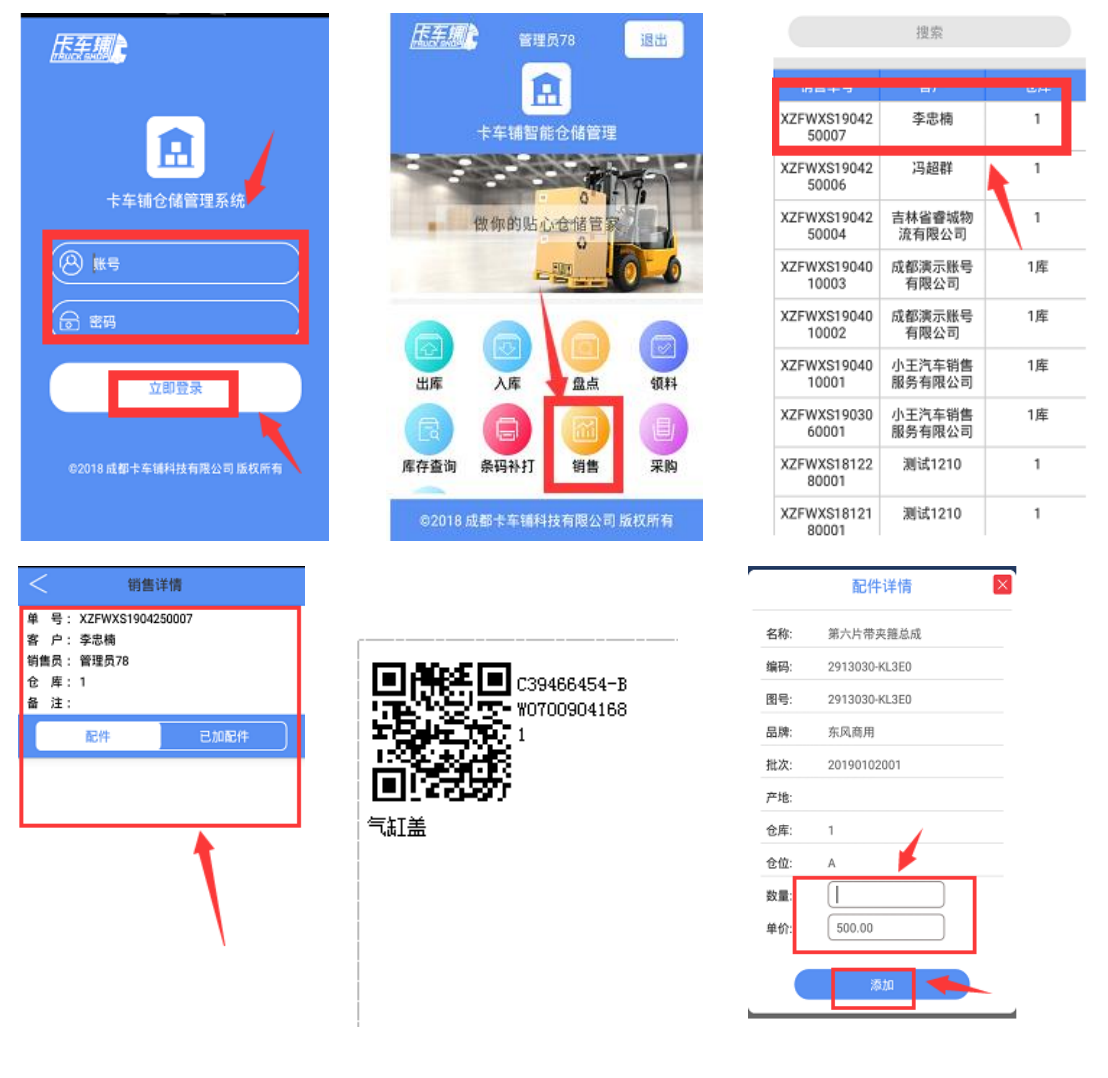

| < 销售详                                                          | 清                               | < 销售详情                                                                  | l                            | < 销售                                                        | 皆详情                                     |
|----------------------------------------------------------------|---------------------------------|-------------------------------------------------------------------------|------------------------------|-------------------------------------------------------------|-----------------------------------------|
| 单 号: XZFWXS1904250<br>客 户: 李忠楠<br>销售员: 管理员78<br>仓 库: 1<br>备 注: | 007                             | 单 号: XZFWXS19042500<br>客 户: 李忠楠<br>销售员: 管理员78<br>仓 库: 1<br>备 注:         | 07                           | 单 号: XZFWXS1904<br>客 户: 李忠楠<br>销售员: 管理员78<br>仓 库: 1<br>备 注: | 1250007                                 |
| 配件                                                             | 已加配件                            | 配件                                                                      | 已加配件                         | 配件                                                          | 已加配件                                    |
| 编码:C39466454-B<br>名称:气缸盖                                       | 品牌:东 <mark>飞商序)</mark><br>产地:十堰 | 编 <sup>辑</sup> 确定删除吗?<br>名和                                             | X                            | 编码:2202010-T12H0-0<br>名称:中间传动轴及支承<br>图号:C2202010-T12H0      | 154 品牌:东风音片×<br>总成 产地:054<br>单价:1886.46 |
| 图号:W0700904168<br>数量:1                                         | 単位:200                          | 取消<br>数量                                                                | 确定                           | 数量:1                                                        |                                         |
| 编码:2913030-KL3E0<br>名称:第六片带夹箍总成<br>图号:2913030-KL3E0<br>数量:1    | 品牌:东风稿/×<br>产地:<br>单价:500.00    | 编码:29 <del>13335-KC3CC</del><br>名称:第六片带夹箍总炉<br>图号:2913030-KL3E0<br>数量:1 | 品詩:示』(國)<br>产地:<br>单价:500.00 |                                                             | 确认出库                                    |

维修单领料添加配件流程介绍完成。

## 3、维修单扫码领料

登录 ERP 系统维修品台选择'维修管理'进入'开单跟踪'页面。如图:

|                | 云平台        | 配件平台 维修            | 1台 11年      | 平台             |          |    |                     |                          | 小张服务有限公       | 司    | 帮助中心 🕩 退出  |
|----------------|------------|--------------------|-------------|----------------|----------|----|---------------------|--------------------------|---------------|------|------------|
| 2019年4月25日 星期四 | 导航图 开单级    | NIE <sup>O</sup>   |             |                |          |    |                     |                          |               |      | - <u></u>  |
| し 预約管理         | ■ 维修单跟踪    |                    |             |                |          |    |                     |                          |               |      | + 开单       |
| ▲ 接待管理         | 维修单导 维修    | 半导 客户姓名            | 春户姓名        | 车牌             | 车牌       |    | 状态                  | 遺法择 ▼ 底≦                 | 時 底曲号         |      |            |
| ▶ 维修管理         | 一<br>开单&跟踪 | 刊始时间 III 开单结束日     | 期 开单结束日期    | 🔟 Q 🗷          | 8-       |    |                     |                          |               |      |            |
| ▶ 维修管理         |            | ♦ 客户姓名             | ◎ 联系电话      | ↓ 车跳 🛛 ↓ 维修总   | 顿 🕴 接待人  | 预约 | ▼ 录单时间              | ♦ 存型                     | <b>◇ 胞年時间</b> | ♦ 状态 | 銀作         |
| 仓储管理           |            | 1 王明富              | 18644939249 | 吉AK5208 3,587。 | 00 管理员76 | 否  | 2019-04-25 13:38:18 | DFH1200A-K74M-401-03AJ   | 1900-01-01    | 信停中  | 编辑派王领科完成   |
| 洼 强度管理         |            | 1 新兴际华(邯郸)汽车贸易有限公司 | 55455555555 | 冀DM5775 1,437, | 00 张小明   | 杏  | 2019-04-24 13:41:33 | DFL3310A20-K87H-010-040J | 1900-01-01    | 维修中  | 编辑派王 领科 完成 |

在开单跟踪页面点击右上角点击'开单'按钮,进入维修开单详情页面,录入客户名称、联系人、联系电话进行客户关联选择,客户车辆信息,并维修派工,录入维修项目信息点。击 '提交'按钮完成维修单提交操作(扫码领料需先派工)。如图:

| 导航图       | Ŧ      | ₩44. 散除          |      |    |          |       |   |         | 新消息:    | 1    |    |
|-----------|--------|------------------|------|----|----------|-------|---|---------|---------|------|----|
| 替 客户      | 信息     |                  |      |    |          |       |   |         |         |      |    |
| 客户好       | 摇:*    | 客户名称             | Q    | 0  | 联系电话:*   | 客户手机  | Q | 车牌 : *  | 车牌      | Q    |    |
| ត         | いは : * | 东风商用             | -    |    | 车型:*     |       |   | 维修类别:★  | - 请选择 - | -    |    |
| 接待        | •人:★   | 管理员78            | -    |    | 底盘号:★    | 底盘号   | Q | 发动机号:   |         |      |    |
| 进场时       | 间:*    | 2019-04-25 18:55 |      |    | 保修标准:    | -请选择- | - | 发动机型号:  |         |      |    |
| 身份证       | 8号:    |                  |      |    | 邮箱:      |       |   | 变速箱:    |         |      |    |
| 伯         | E81 :  | ◎男 ○女            |      |    | 生日:      |       |   | 车辆生产日期: |         |      |    |
| 行驶公里      | 数:     | 0                |      |    | 剩余油量:    | -请选择- | - | 车辆购买日期: |         |      |    |
| 送修        | 秋:     |                  |      |    | 送修人电话:   |       |   | VIN码:   |         |      |    |
| 车型商       | 跑:     |                  | -    |    | 联系人地址:   |       |   | 其他联系方式: |         |      |    |
| 机曲线       | 理:     |                  |      |    | 保养间隔(天): |       |   | 手工单号:   |         |      | 收起 |
| 故障     故障 | 信息     |                  |      |    |          |       |   |         |         |      |    |
| 预计完成时     | 间:     | (H3)             | 故障记录 | :* |          |       |   |         |         |      |    |
| 故障     故障 | liswin | 急                |      |    |          |       |   |         |         |      |    |
| <b>9号</b> | 故障騙    | 6                |      |    | 故障描述     |       |   | 故障排除步骤  |         | 操作   |    |
|           | 故障     | 黝扁码              |      |    | 故障描述     |       |   | 故障排除步骤  |         | (添加) |    |

| ▶ 维修<br>还没有添 | 信息<br>动动推修项目信息 | 1. 在下方输入副 | 件信息,点: | 击 "添加" 按 | 田即可添  | 的维修项目。 添加维修         | 信息 |     |                       |             |       |        |      |    |    |      |       |          |       |    |
|--------------|----------------|-----------|--------|----------|-------|---------------------|----|-----|-----------------------|-------------|-------|--------|------|----|----|------|-------|----------|-------|----|
| 序号           | 项目编码           |           | 项目名称   |          |       | 维修美别                | 维修 | 工种  |                       | 増           | 修工组   |        |      | 漢  | I  | 时妻   |       | 备注       | 操作    |    |
| 未添加维修        | 项目信息           |           |        |          |       |                     |    |     |                       |             |       |        |      |    |    |      |       |          |       |    |
| 常规项目         | 返停项目           | 其他项目      |        |          |       |                     |    |     |                       |             |       |        |      |    |    |      |       |          |       |    |
| 维修项          | 页目编码/名称        |           | ×      | 1        | 新注: i | 留注                  |    |     | □≡                    | <u>10</u> , | Ø     | ¥ : 🗌  |      |    |    |      |       |          |       |    |
| 维修           | 王神:            |           |        | 工时要:     |       |                     |    | 维修项 | 目内容:                  |             |       |        |      |    |    |      |       |          |       |    |
|              |                |           |        |          |       |                     |    |     |                       |             |       |        |      |    |    |      |       |          | 动     |    |
| < R244       | 信息             |           |        |          |       |                     |    |     |                       |             |       |        |      |    |    |      |       |          |       |    |
| 还没有漆         | 动哺科牛信息,在       | E下方输入翻件信! | 前 击点,息 | 动作 按钮即   | 可添加唱改 | <b>中信息。</b> 汤加爾於中信息 |    |     |                       |             |       |        |      |    |    |      |       |          |       |    |
| 序号           | 编码             |           | 名称     |          |       | 图号                  |    | 品牌  | 产地                    | 适用车型        | 数量    |        |      | 单位 | 单价 |      | 购买    | 合计       | 备注    | 操作 |
| 彩漆加面的        | 信息             |           |        |          |       |                     |    |     |                       |             |       |        |      |    |    |      |       |          |       | _  |
|              | 编码,自动提         | 汞         | 拼音或常   | 3称,自动排   | 眎     | 图号,自动提示             |    |     |                       |             | 数量    | 库存     | :锁定: |    | 单价 | 赠: 🗌 | 购买: 🗌 |          | 请输入备注 | 渤  |
| ■ 補料<br>序号   | /信息<br>:       | 名称        |        | 费用       |       |                     |    |     |                       |             | 备注    |        |      |    |    |      |       |          | 操作    |    |
| 彩漆加端彩        | l信息            |           |        |          |       |                     |    |     |                       |             |       |        |      |    |    |      |       |          |       |    |
|              |                | 请选择       | •      | 辅料费用     |       |                     |    |     |                       |             | 备注    |        |      |    |    |      |       |          | 添加    |    |
| ¥            | 费用信息           |           |        |          |       |                     |    |     |                       |             |       |        |      |    |    |      |       |          |       |    |
|              | 辅料费: 0         |           |        |          |       |                     |    |     |                       |             |       |        |      |    |    |      |       |          |       |    |
| 维修商          | 附件费用: 0.00     | 1         |        |          | 购买    | 西杵裁用: 0.00          |    |     |                       |             | 维修工时费 | : 0.00 |      |    |    |      | 台     | lt: 0.00 | 0     |    |
|              | 具1181言思        |           |        |          |       |                     |    |     |                       |             |       |        |      |    |    |      |       |          |       |    |
|              | H/T .          |           |        |          |       |                     |    |     |                       |             |       |        |      |    |    |      |       |          |       |    |
| · ·          | 上传图片           |           |        |          |       |                     |    |     |                       |             |       |        |      |    |    |      |       |          |       |    |
|              | A              |           |        |          |       |                     |    |     |                       |             |       |        |      |    |    |      |       |          |       |    |
|              |                |           |        |          |       |                     |    | Г   |                       |             | ٦.    |        |      |    |    |      |       |          |       |    |
|              |                |           |        |          |       |                     |    |     | <ul><li>✓ ±</li></ul> | ₹¢          |       |        |      |    |    |      |       |          |       |    |
|              |                |           |        |          |       |                     |    | L   |                       |             |       |        |      |    |    |      |       |          |       |    |

系统用户通过 ERP 系统账号密码登录'卡车铺智能仓储管理'系统,选择'维修'按钮进入 维修列表页面,点击选择需要添加配件的维修单进入维修单详情页面,选择领料工组利用扫 码枪扫码需要维修领料的配件的条码,录入领料配件数量,配件单价点击添加按钮完成扫码 添加配件操作进入维修详情页面,可查看已经添加的配件信息数量单价,点击领料配件信息 页面的'领料出库'按钮可对扫码添加配件进行出库,点击领料配件信息右上角的'删除' 按钮可以进行配件信息删除操作。如图:

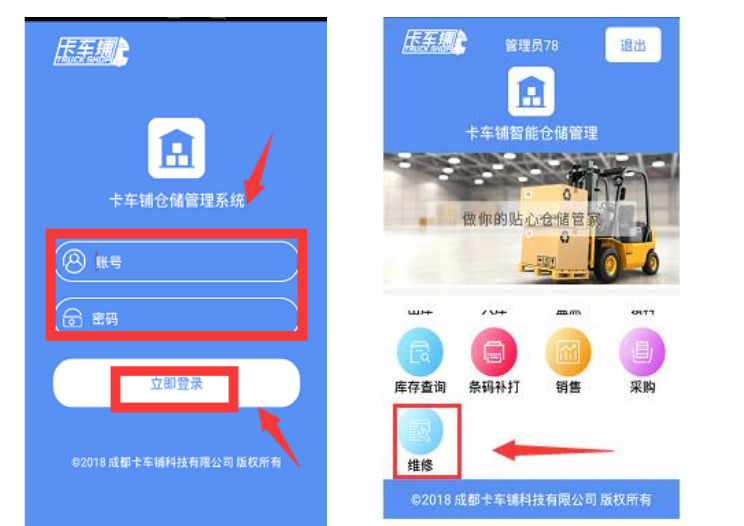

| <                     | 维修领退料                    |         |
|-----------------------|--------------------------|---------|
|                       | 搜索                       |         |
| 维修单号                  | 客户                       | 车牌      |
| ZFWWX1904<br>2500002  | 测试453                    | 測试453   |
| XZFWWX1904<br>2500001 | 王明富                      | 吉AK5208 |
| XZFWWX1904<br>2400001 | 新兴际华(邯郸)<br>汽车贸易有限<br>公司 | 翼DM5775 |
| XZFWWX1904<br>1000001 | 张三                       | 宁D99845 |
| XZFWWX1903<br>1400004 | 123465                   | 214313  |
| XZFWWX1903<br>1400003 | 绥化市狊锐运<br>输服务有限公<br>司    | 黑M08354 |
| XZFWWX1903<br>1400002 | 王天                       | 陕B11023 |

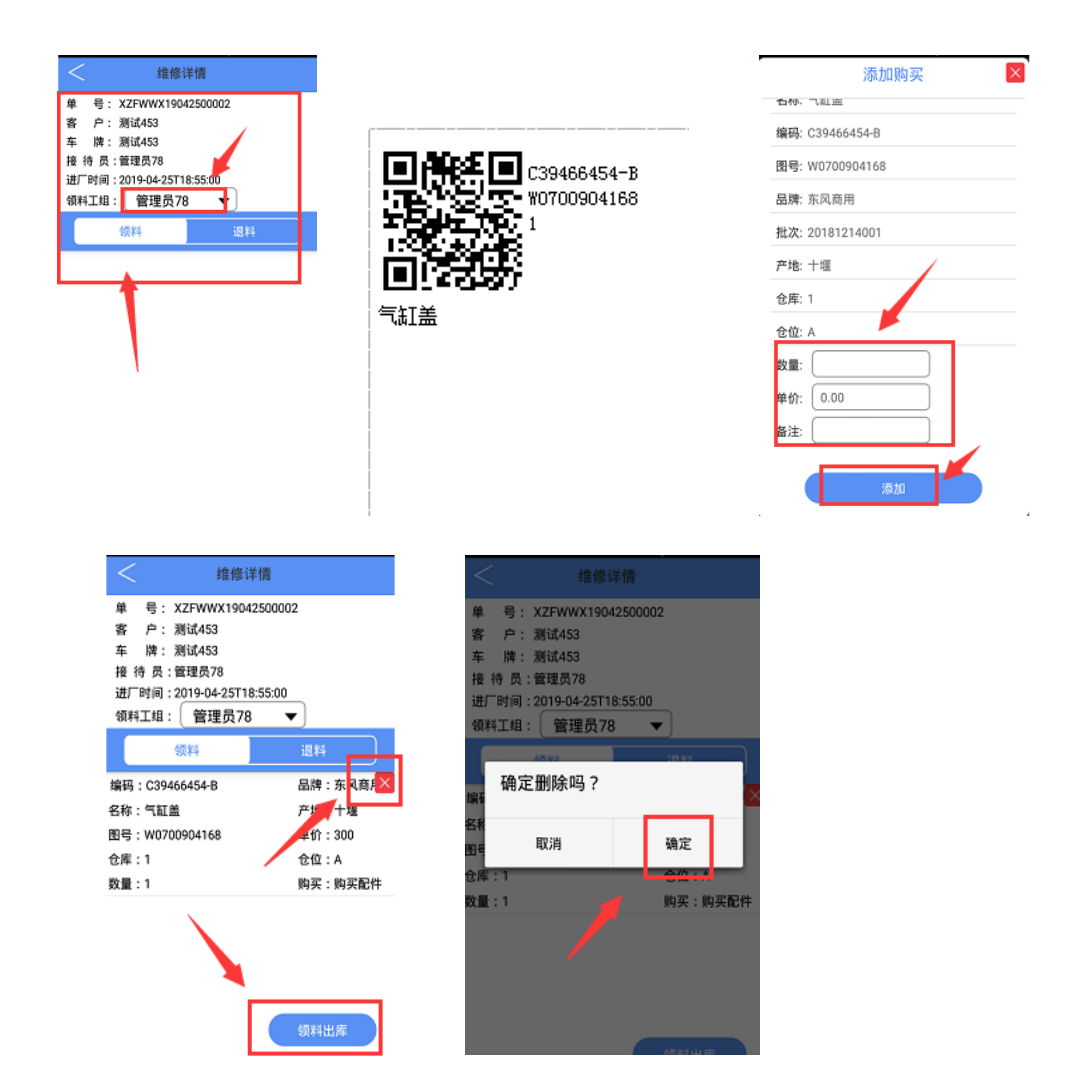

维修单添加配件流程及出库介绍完成。

#### 4、维修单扫码退料

系统用户通过 ERP 系统账号密码登录'卡车铺智能仓储管理'系统,选择'维修'按钮进入 维修列表页面,点击选择需要退料的维修单进入维修单详情页面,选择退料进入退料界面利 用扫码枪扫码需要维修退料的配件的条码,选择退料工组、退料仓库,录入退料配件数量, 点击退料按钮完成扫码退料入库操作,或手动选择点击退料配件进入退料页面,选择退料工 组、退料仓库,录入退料配件数量,点击手动退料按钮完成退料入库操作。如图:

| <u>辰美娜</u>           | <u>【五五月</u> 】 管理员78 退出 | < 维修领退料                                             |
|----------------------|------------------------|-----------------------------------------------------|
|                      | <b>a</b>               | 搜索                                                  |
|                      | 卡车铺智能仓储管理              | 维修单号 客户 车牌                                          |
| 上左锁合颜等调系统            | 11                     | ZFWWX1904 測试453 測试453<br>2500002                    |
| 下十明已南昌桂示坑。           | 做你的贴心仓储管额              | XZFWWX1904 王明富 吉AK5208<br>2500001                   |
|                      |                        | XZFWWX1904 新兴际华(邯郸) 冀DM5775<br>2400001 汽车贸易有限<br>公司 |
|                      |                        | XZFWWX1904 张三 宁D99845<br>1000001                    |
| 立即登录                 | 库存查询 条码补打 销售 采购        | XZFWWX1903 123465 214313<br>1400004                 |
| 62018成粗土车铺料抹有限公司场投所有 |                        | XZFWWX1903 绥化市吴锐运 黑M08354<br>1400003 输服务有限公<br>司    |
|                      | ●2018 成都卡车铺科技有限公司版权所有  | XZFWWX1903 王天 陕B11023<br>1400002                    |

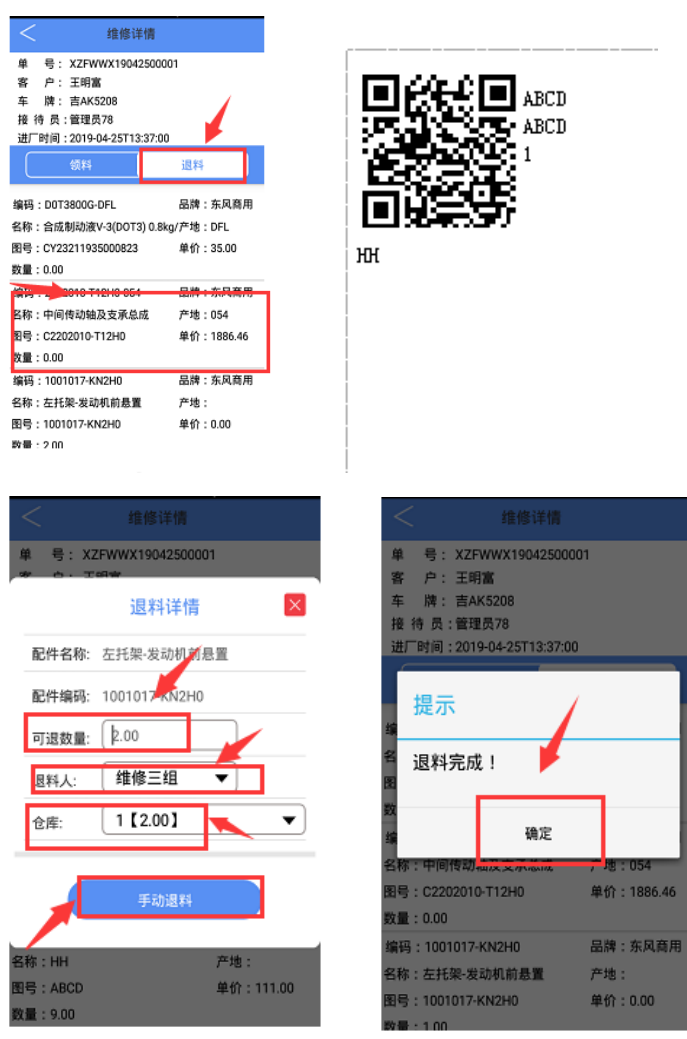

单 号: XZFWWX19042500001

配件名称: HH

配件编码: ABCD

3料人:

)库:

ABCD

退料详情

维修三组

1

J退数量: | | .00

•

•

单价:111.00

```
维修单添加配件流程及出库介绍完成。
```